## ACESSO RESPONSÁVEL IFRO MOBILE

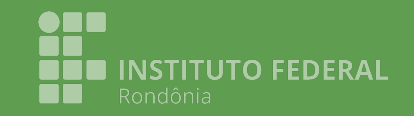

2022 Hedi Carlos Minin

O IFRO Mobile está disponível para dispositivos Android e iOS

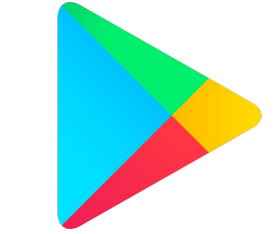

#### Android

iOS

Play Store https://play.google.com/store/apps/det ails?id=br.edu.ifro.mobile.suap

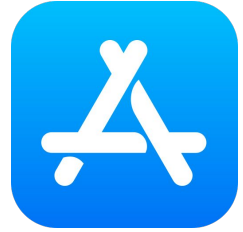

App Store https://apps.apple.com/br/app/ifro-mo bile/id1568159959

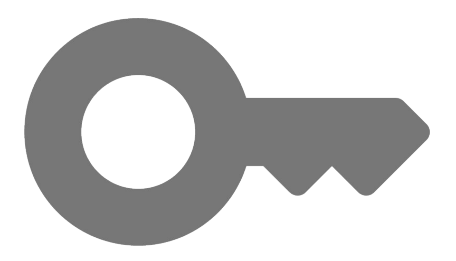

#### O acesso do responsável é feito pela matrícula do aluno e por uma chave vinculada à ela.

### OBTENDO OS DADOS DE ACESSO NO DISPOSITIVO DO ALUNO

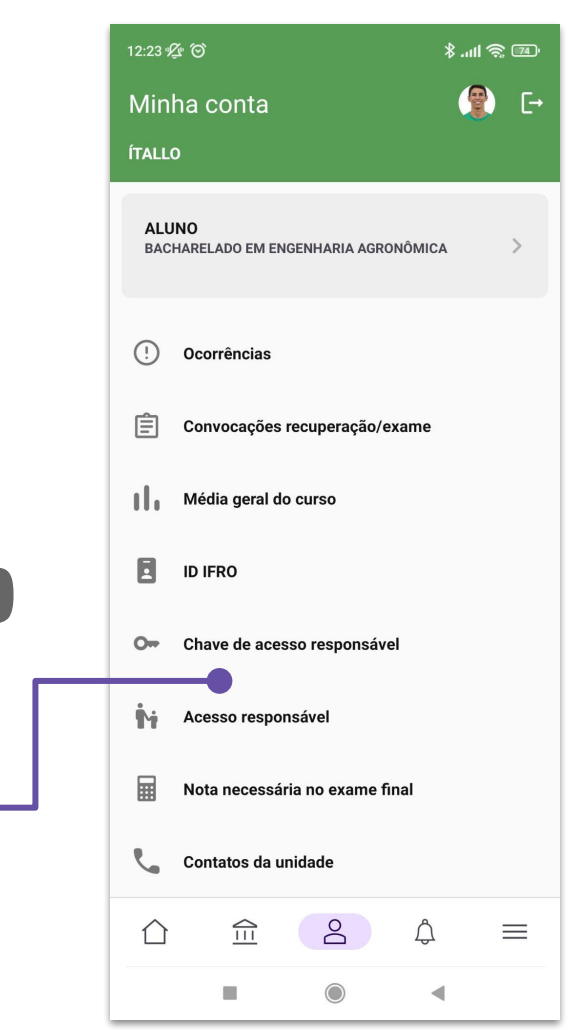

#### No dispositivo do aluno, em minha conta acesse a opção Chave de acesso responsável.

Ο

← Chave de acesso responsável

CONFIRMAR

ÍTALLO

Senha

 $\wedge$ 

 $\widehat{}$ 

8

Â

 $\equiv$ 

Confirme sua identidade para continuar.

#### Por segurança, o aluno deverá confirmar sua senha.

← Chave de acesso responsável

ÍTALLO

No dispositivo do responsável, utilize a matrícula e chave de acesso ou faça a leitura do código QR.

Matrícula

1.7584

Chave de acesso

# A Matrícula e Chave de acesso será exibida.

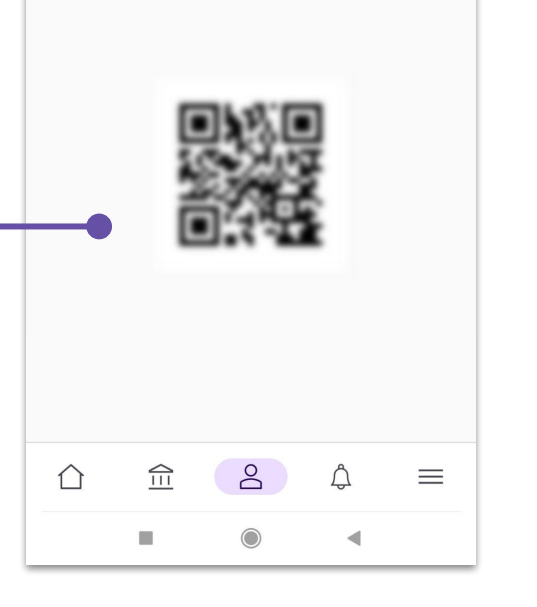

#### VINCULANDO O ALUNO NO DISPOSITIVO DO RESPONSÁVEL

No dispositivo do responsável, na tela inicial acesse a opção Sou responsável.

| IFRO Mobile 🗧 🕻                                                                                                    |  |  |  |  |  |  |  |  |  |  |  |  |
|----------------------------------------------------------------------------------------------------|--|--|--|--|--|--|--|--|--|--|--|--|
| Sou aluno/servidor<br>Identifique-se para acessar informações e<br>receber notificações pessoals.                                                                                                    |  |  |  |  |  |  |  |  |  |  |  |  |
| Sou responsável<br>Vincule um ou mais alunos para acessar<br>notas, faltas, horários e mais.                                                                                                    |  |  |  |  |  |  |  |  |  |  |  |  |
| Últimos editais                                                                                                    |  |  |  |  |  |  |  |  |  |  |  |  |
| Ensino<br>Edital nº 03/2022 - PROBEN/ID - Iniciação a<br>Docência nas Licenciaturas                                                                                                    |  |  |  |  |  |  |  |  |  |  |  |  |
| ••••                                                                                                    |  |  |  |  |  |  |  |  |  |  |  |  |
| S Últimas notícias                                                                                                    |  |  |  |  |  |  |  |  |  |  |  |  |
| 09/05/2022<br>Nova plataforma MOOC de cursos on-line do IFRO<br>entra em fase final de construção                                                                                                    |  |  |  |  |  |  |  |  |  |  |  |  |
| Objecto<br>CONDONIA<br>CONDONIA<br>CONDICINA<br>CONDICINA<br>CO |  |  |  |  |  |  |  |  |  |  |  |  |
| Geo Rondônia dia 9 beneficiando<br>15 mil famílias assentadas                                                                                                    |  |  |  |  |  |  |  |  |  |  |  |  |
| Geo Rondônia dia 9 beneficiando<br>15 mil famílias assentadas                                                                                                    |  |  |  |  |  |  |  |  |  |  |  |  |

× ...11 @ 1741

12:15 🕰 🎯

- Acesso responsável

Nenhum aluno vinculado

Nenhum aluno vinculado. Para vincular um aluno é necessário obter sua matrícula e chave de acesso. Tais dados podem ser obtidos no dispositivo do aluno acessando a opção Chave de acesso responsável, localizada em Minha conta.

#### Acesse a opção Vincular aluno.

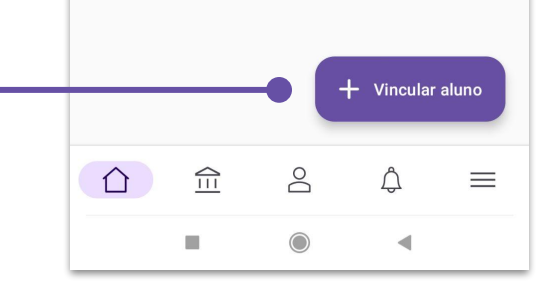

#### **Você pode vincular** inserindo a Matrícula e Chave manualmente ou escaneando o código QR gerado no dispositivo do aluno.

12:26 🖞 🎯 🛆

Acesso responsável

Nenhum aluno vinculado

Nenhum aluno vinculado. Para vincular um aluno é necessário obter sua matrícula e chave de acesso. Tais dados podem ser obtidos no dispositivo do aluno acessando a opção Chave de acesso responsável, localizada em Minha conta.

Vincular aluno
Informar matrícula e chave de acesso
Ler código QR

#### Para vincular manualmente, informe a Matrícula e Chave e em seguida toque em Vincular.

12:25 姪 ⑦ 圖

← Acesso responsável

Nenhum aluno vinculado

#### Vincular aluno

No dispositivo do aluno acesse a opção Chave de acesso responsável para obter a matrícula e chave de acesso.

| Chave de acesso             |   |   |   |   |   |   |   |            |      |    |   |   |   |   | l |                          |
|-----------------------------|---|---|---|---|---|---|---|------------|------|----|---|---|---|---|---|--------------------------|
| CANCELAR VINCULAR<br>conta. |   |   |   |   |   |   |   |            |      |    |   |   |   |   |   |                          |
| 1                           | 2 |   | 3 | 1 | 4 | 1 | 5 | 1          | 6    | 1  | 7 | 1 | 8 | 1 | 9 | 0                        |
| q                           | W | , | е |   | r |   | t |            | y    |    | u |   | i |   | 0 | р                        |
| ć                           | a | S |   | d |   | f |   | g          |      | h  |   | j |   | k |   | I                        |
| $\uparrow$                  |   | Z |   | х |   | С |   | V          |      | b  |   | n |   | m |   | $\langle \times \rangle$ |
| ?12                         | 3 | , |   |   |   |   |   | Er         | ngli | sh |   |   |   |   |   | ~                        |
|                             |   |   |   |   |   |   |   | $\bigcirc$ |      |    |   |   | • |   |   |                          |

Para vincular usando o código QR aponte a câmera para o código gerado no dispositivo do aluno.

← Vincular aluno

No dispositivo do aluno acesse a opção Chave de acesso responsável para gerar o Código QR. Em seguida aponte a câmera para o código gerado.

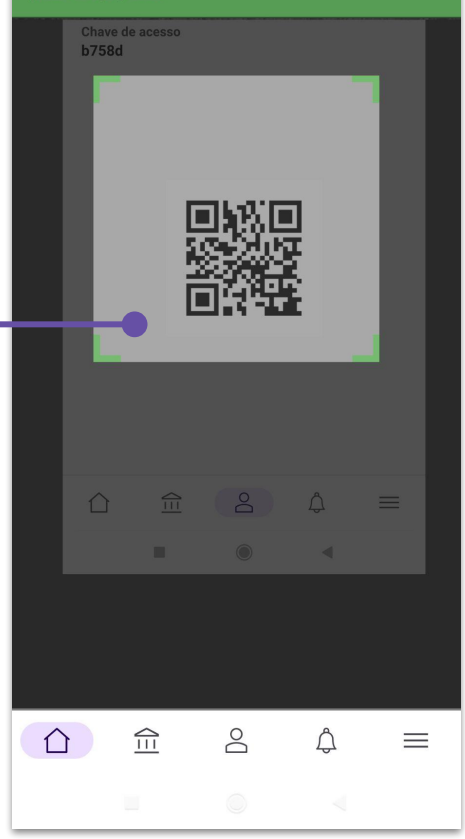

#### O aluno será vinculado.

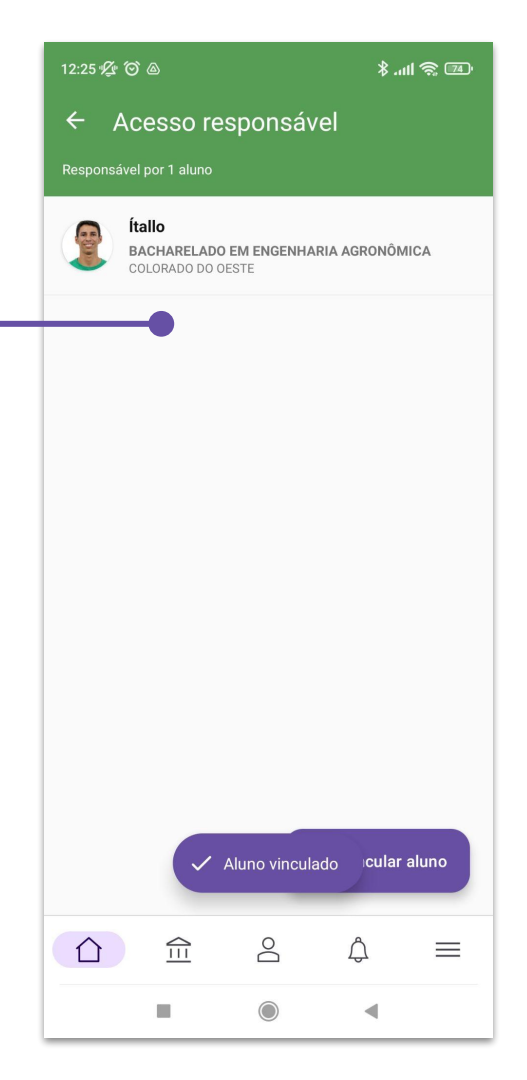

#### A partir de agora o responsável poderá acessar os dados do aluno, como notas, frequência e horários de aula.

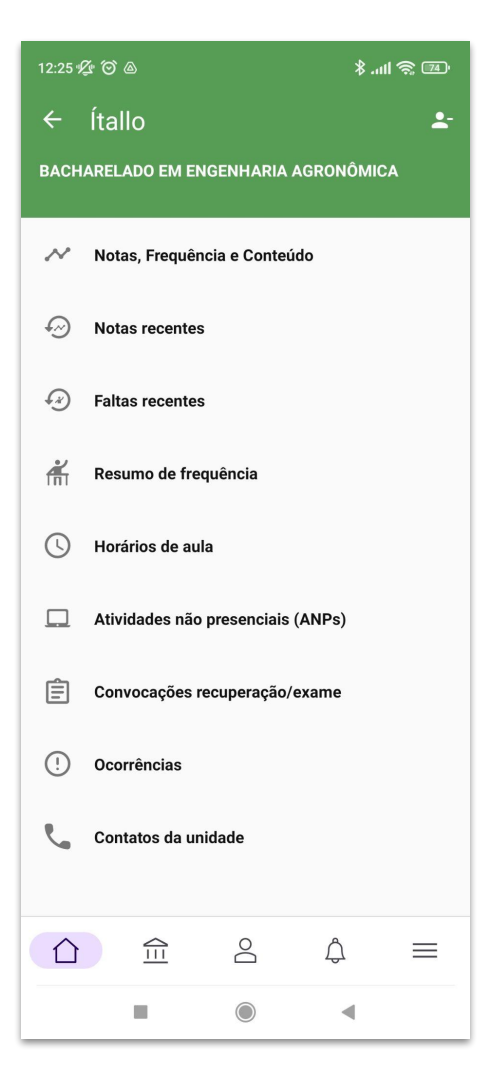